# SONY.

# Цифровая видеокамера 4К

## Руководство по началу работы

Для получения дополнительной информации об использовании видеокамеры и программного обеспечения посетите следующий веб-сайт:

http://www.sony.net/actioncam/support/

Для редактирования фильмов используйте компьютерное программное обеспечение "Action Cam Movie Creator", специально предназначенное для этой видеокамеры. Его можно загрузить со следующего веб-сайта.

http://www.sony.net/acmc/

Проверка прилагаемых элементов

• Видеокамера (1)

4-569-929-**11**(1)

Видеокамера помещена в водонепроницаемый футляр. Откройте крышку футляра, как показано ниже.

- Кабель Micro USB (1)
- Перезаряжаемый батарейный блок (NP-BX1) (1)
- Водонепроницаемый футляр (поликарбонат, сделано в Китае) (1)
- Фиксатор крепления (1)
- Плоское клейкое крепление (1)
- Изогнутое клейкое крепление (1)
- Руководство по началу работы (данный документ) (1)
- Справочник (1)

# Названия основных частей

 Переключатель REC HOLD
 Кнопка REC (видео/фото)/ кнопка ENTER (открытие меню)
 № (метка N)
 Кнопка PREV (предыдущее меню)
 Кнопка NEXT (следующее меню)
 Панель дисплея
 Динамик

8 Индикатор REC/LIVE

9 Дистанционный приемник инфракрасного излучения

10 Объектив

11 Микрофоны

12 Крышка разъема (HDMI OUT,

разъем Multi/Micro USB) 13 Индикатор REC/доступ/CHG (зарядка)

пзиндикатор REC/доступ/СНG (зарядк

14 Запорный рычажок

15 Крышка отсека батарейного блока/ карты памяти

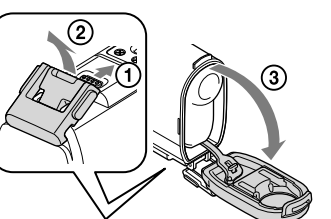

## Подготовка к эксплуатации

# Зарядка батареи

Сдвиньте запорный рычажок вниз, чтобы открыть крышку батарейного отсека.

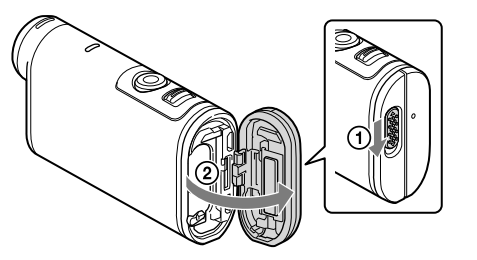

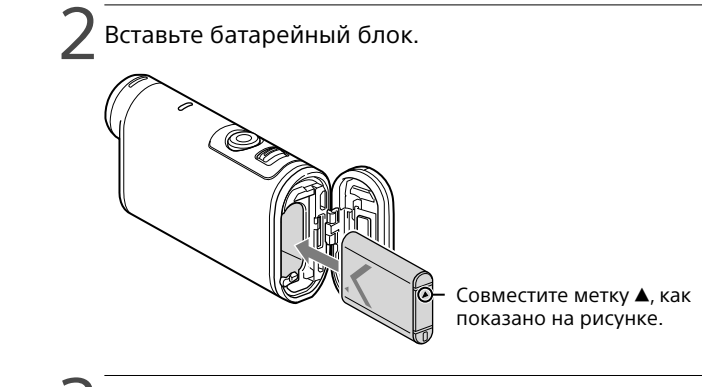

Закройте крышку.

Убедитесь, что не видна желтая метка на запорном рычажке.

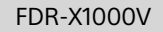

### И Убедитесь, что видеокамера выключена.

Чтобы выключить видеокамеру, нажмите кнопку NEXT или PREV несколько раз, чтобы отобразилась индикация [PwOFF], а затем нажмите кнопку ENTER.

Откройте крышку разъема (①) и подсоедините видеокамеру к включенному компьютеру с помощью кабеля Micro USB (прилагается) (②).

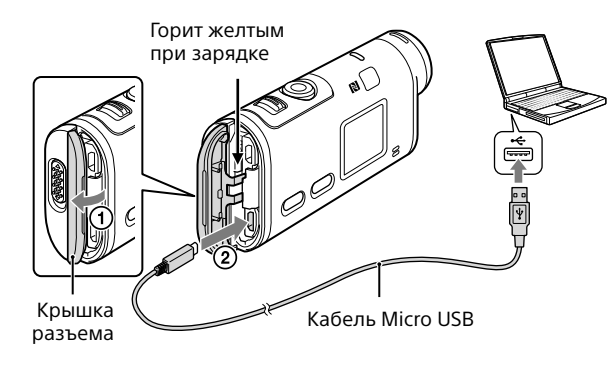

# Установка карты памяти

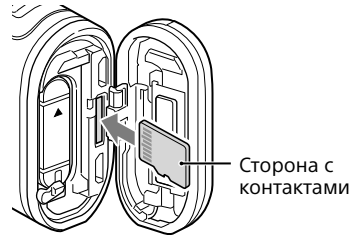

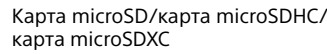

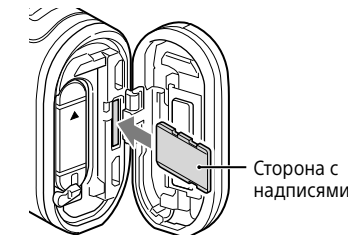

Memory Stick Micro™ (Mark2)

- Вставьте карту памяти надлежащим образом, соблюдая правильное расположение соответствующих сторон.
- Чтобы извлечь карту памяти, слегка однократно нажмите на нее.
  \* При записи фильмов в формате XAVC S используйте карту SDXC (класс 10). При записи фильмов со скоростью 100 Мбит/с используйте карту памяти SDXC UHS-I (U3).

#### Примечания

- Работа со всеми картами памяти не гарантируется.
- Убедитесь в правильном направлении установки карты памяти. Если с усилием вставить карту памяти в неправильном направлении, это может привести к повреждению карты памяти, слота для карты памяти или данных изображений.
- Отформатируйте карту памяти перед использованием.
- Перед использованием убедитесь, что крышка разъема и крышка батарейного блока/карты памяти надежно закрыты, и посторонние предметы не зажаты крышками. В противном случае внутрь может попасть вода.

# Установка часов

Чтобы установить дату, время и регион, нажмите кнопку NEXT или PREV и выберите [SETUP]  $\rightarrow$  [CONFG]  $\rightarrow$  [DATE].

## Запись

Чтобы включить видеокамеру, нажмите кнопку NEXT или PREV.

Чтобы выбрать требуемый режим съемки, нажмите кнопку NEXT или PREV.

## 🚽 Чтобы начать запись, нажмите кнопку REC.

- Чтобы остановить запись, нажмите кнопку REC еще раз.
- \* При нажатии кнопки REC, когда видеокамера выключена, запись начнется с использованием последнего режима съемки, установленного до выключения видеокамеры.

#### Примечания

- Во время периодов продолжительной съемки температура видеокамеры может повыситься до уровня, при котором съемка автоматически остановится.
- Не гарантируется воспроизведение на этой видеокамере изображений, записанных с помощью других камер.
- При воспроизведении фильмов [ХАVC S 120p/100p] или [ХАVC S 240p/200p], записанных с помощью этой видеокамеры, на камере, которая не поддерживает этот формат, эта камера может зависнуть. В этом случае извлеките и снова установите батарею.

## Настройка

В режиме [SETUP] можно изменить режим съемки и выполнить различные настройки.

Нажмите кнопку NEXT или PREV, чтобы отобразить [SETUP], затем нажмите кнопку ENTER.

Нажмите кнопку NEXT или PREV, чтобы отобразить пункт, затем нажмите кнопку ENTER.

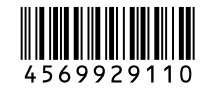

#### Пvнкты меню

#### Список режимов

| •       |                                |  |
|---------|--------------------------------|--|
| Дисплей | Режимы                         |  |
| LOOP    | Режим циклической видеозаписи  |  |
| MOVIE   | Режим видеосъемки              |  |
| PHOTO   | Режим фотосъемки               |  |
| INTVL   | Режим фотосъемки через         |  |
|         | определенные интервалы         |  |
| LIVE    | Режим прямого потокового видео |  |
| SETUP   | Режим настройки                |  |
| PLAY    | Режим воспроизведения          |  |
| PwOFF   | Выключение питания             |  |

#### Примечания

- Управление с помошью кнопок
- NEXT: переход к следующему меню
- PREV: переход к предыдущему меню
- ENTER: открытие меню
- Чтобы вернуться в меню [SETUP] или [CONFG] из каждого пункта настройки, выберите [ВАСК], затем нажмите кнопку ENTER.
- При одновременном нажатии кнопок NEXT и PREV можно перейти в меню настройки Wi-Fi.
- Меню может изменяться в зависимости от условий работы видеокамеры

| Дисплей | Элементы                                |  | Ди   |
|---------|-----------------------------------------|--|------|
| VMODE   | Режим установки качества<br>изображения |  | Wi-  |
| V.FMT   | Формат видеосъемки                      |  |      |
| STEDY   | SteadyShot                              |  | PLA  |
| AUDIO   | Запись звука                            |  | мо   |
| WIND    | Подавление шумов от ветра               |  | тс/  |
| COLOR   | Цветовой режим                          |  | IR-F |
| L.OPT   | Время циклической видеозаписи           |  | HD   |
| DRIVE   | Переключение режима фотосъемки          |  | BGI  |
| FPS     | Интервал фотосъемки                     |  | USE  |
| SELF    | Автоспуск                               |  | A.C  |
| ANGL    | Угол обзора фотоснимка                  |  | BEE  |
| LAPSE   | Съемка фотографий с интервалом          |  | DA   |
| FLIP    | Переворот                               |  |      |
| SCENE   | Сцена                                   |  |      |
| WB      | Баланс белого                           |  | LAN  |
| AESFT   | Сдвиг автоэкспозиции                    |  | V.S  |
| CONEG   |                                         |  | VEF  |
| CONFG   | Пастройки конфигурации                  |  | FOF  |
|         |                                         |  | 1    |

Пункты, которые можно задать в меню SETUP

| Пункты, которые можно задать в меню CONFG               |                                       |  |  |
|---------------------------------------------------------|---------------------------------------|--|--|
| Дисплей                                                 | Элементы                              |  |  |
| Wi-Fi                                                   | Подключение Wi-Fi                     |  |  |
| GPS                                                     | Журнал GPS                            |  |  |
| PLANE                                                   | Режим самолета                        |  |  |
| MOUNT                                                   | Крепление*1                           |  |  |
| TC/UB                                                   | Временной код/информационный<br>бит   |  |  |
| IR-RC                                                   | Удаленный контроллер ИК               |  |  |
| HDMI                                                    | Настройки HDMI                        |  |  |
| BGM                                                     | Фоновая музыка*1, *2                  |  |  |
| USBPw                                                   | Источник питания USB                  |  |  |
| A.OFF                                                   | Автовыключение питания                |  |  |
| BEEP                                                    | Сигнал                                |  |  |
| DATE                                                    | Настройка даты и времени              |  |  |
| DST                                                     | Настройка перехода на летнее<br>время |  |  |
| LANG                                                    | Настройка языка                       |  |  |
| V.SYS                                                   | Переключение режимов NTSC/PAL         |  |  |
| VER.                                                    | Версия                                |  |  |
| FORMT                                                   | Форматирование                        |  |  |
| RESET                                                   | Сброс настроек                        |  |  |
| 41 Des annuel des annuel Martin des Aller des Aller des |                                       |  |  |

- <sup>1</sup> Это пункты настройки для Highlight Movie Maker. Для получения дополнительной информации см. справочное руководство.
- \*2 Данная функция недоступна в некоторых странах/регионах.

### Подключение к продаваемому отдельно устройству просмотра в реальном времени

Включите питание устройства просмотра в реальном времени

Для получения дополнительной информации об управлении см. справочное руководство устройства просмотра в реальном времени

- Нажмите кнопку NEXT или PREV для выбора [SETUP] →  $\frown$  [CONFG]  $\rightarrow$  [Wi-Fi]  $\rightarrow$  [ON].
- Выберите код SSID видеокамеры (прикрепленный к этому руководству) на устройстве просмотра в реальном времени.

И Когда на панели дисплея видеокамеры отобразится индикация [ACPT?], нажмите кнопку ENTER на видеокамере.

## Подключение к смартфону

Видеокамерой можно управлять с помощью смартфона, а также продаваемого отдельно устройства просмотра в реальном времени.

## Установка на смартфоне приложения PlayMemories Mobile<sup>™</sup>

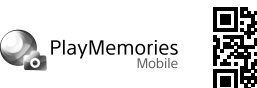

### Android OS

Google play Найдите приложение PlavMemories Mobile в магазине Google Play, затем установите его. При использовании функций одним касанием (NFC) требуется операционная система Android 4.0 или более поздней версии.

### iOS

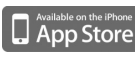

Акалание приложение PlayMemories Mobile в магазине App Store, затем установите его. При использовании операционной системы iOS функции одним касанием (NFC) недоступны.

#### Примечания

- Обновите приложение PlayMemories Mobile до последней версии, если оно уже установлено на смартфоне.
- Не гарантируется работа функции Wi-Fi, описанной в настоящем руководстве, со всеми смартфонами и планшетами.
- Способы работы и экраны дисплея для этого приложения подлежат изменению без предварительного уведомления при будущих обновлениях
- Лополнительные сведения о приложении PlayMemories Mobile см. на следующем веб-сайте:

(http://www.sonv.net/pmm/)

• В некоторых странах или регионах Google play может не поддерживаться. В этом случае найдите приложение "PlayMemories Mobile" в Интернете и установите его.

# Подключение

### Android

(1) Включите видеокамеру и включите на ней Wi-Fi.

- (2) Выберите режим съемки: [LOOP], [MOVIE], [PHOTO], [INTVL].
- (3) Запустите на смартфоне приложение PlayMemories Mobile.
- (4) Выберите код SSID, который напечатан на наклейке, прикрепленной к этому руководству (наклейка находится в
- руководстве по началу работы на английском языке). (5) Введите пароль, который напечатан на той же наклейке (только
- в первый раз).

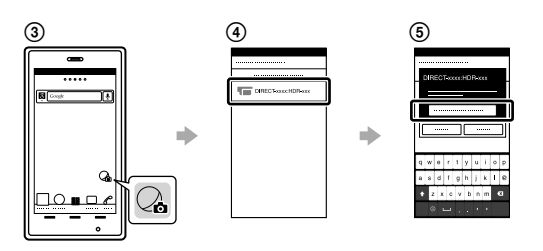

### Android (с поддержкой NFC)

Включите Wi-Fi на видеокамере и меткой 🛯 (метка N) на смартфоне коснитесь метки 🗋 (метка N) видеокамеры.

При запуске приложения PlayMemories Mobile будут автоматически применены настройки для установки соединения по сети Wi-Fi.

### iPhone

- Выключите видеокамеру и включите на ней Wi-Fi.
- (2) Выберите режим съемки: [LOOP], [MOVIE], [PHOTO], [INTVL].
- (3) Откройте пункт [Settings] на смартфоне.
- (3) Выберите пункт [Wi-Fi] на смартфоне.
- (5) Выберите код SSID, который напечатан на наклейке прикрепленной к этому руководству (наклейка находится в
- руководстве по началу работы на английском языке).
- (6) Введите пароль, который напечатан на той же наклейке (только в первый раз).
- (7) Убедитесь, что код SSID видеокамеры отображается на смартфоне.
- (8) Вернитесь к начальному экрану, затем запустите приложение PlavMemories Mobile.

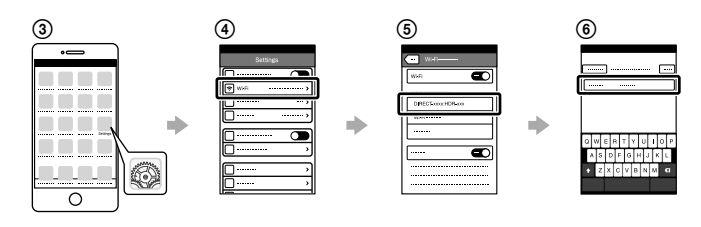

### Если наклейка потеряна

При утере наклейки можно восстановить идентификатор

- пользователя и пароль, выполнив следующие действия.
- Э Вставьте заряженный батарейный блок в видеокамеру.
- (2) Подключите видеокамеру к компьютеру с помощью кабеля Micro USB (прилагается).

(3) Чтобы включить видеокамеру, нажмите кнопку NEXT или PREV. ④ Отобразите на компьютере [Компьютер] → [PMHOME] →

[INFO] → [WIFI\_INF.TXT], затем подтвердите идентификатор и пароль.

## Использование справочного руководства

"Справочное руководство" является интерактивным руководством по эксплуатации.

Используйте его для получения дополнительной информации об эксплуатации видеокамеры, способах настройки и управления с помощью смартфона, а также правилах техники безопасности. http://rd1.sony.net/help/cam/1520/h zz/

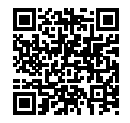